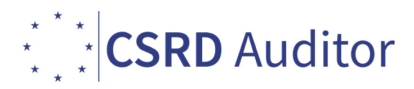

## NOTE OPERATIVE ATTIVAZIONE PROGRAMMA

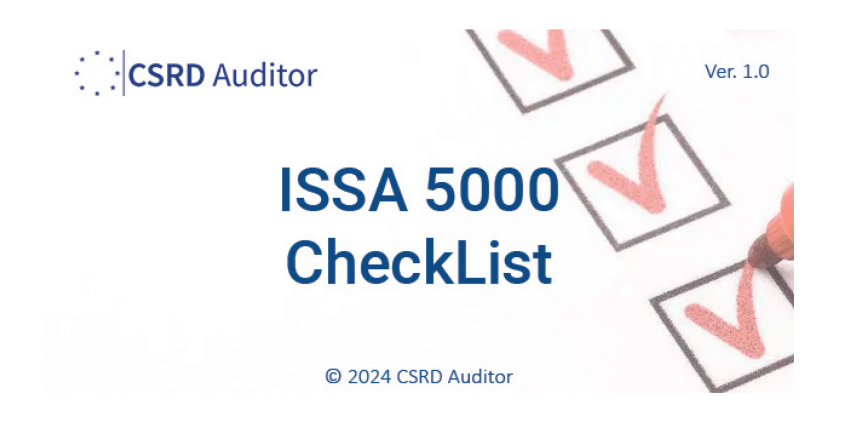

- 1. Scaricate l'applicativo dal link contenuto nella email
- 2. Se in fase download il browser ricevete la segnalazione di un download sospetto, non vi preoccupate e accettate continuando il download

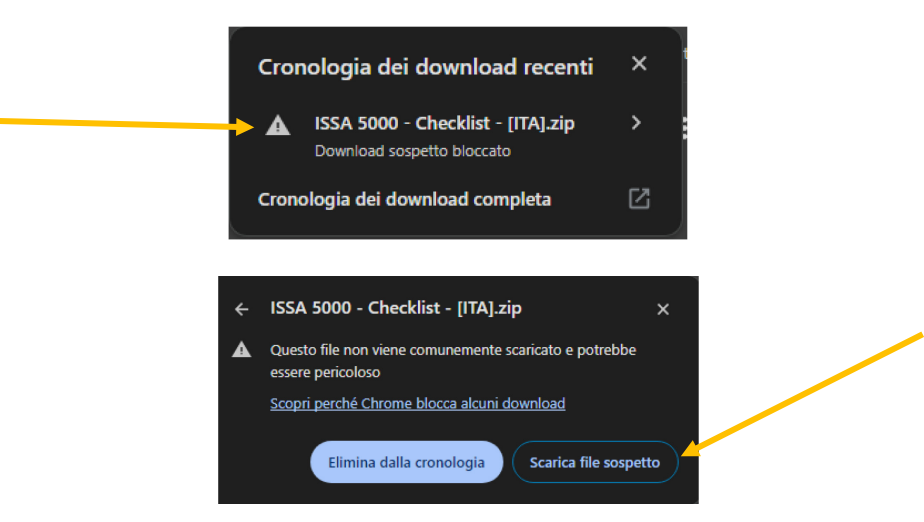

3. Scompattate il file zip scaricato in una cartella posizionando l'eseguibile dove preferite

| Nome                                | Ultima modifica  | Тіро               | Dimensione |  |
|-------------------------------------|------------------|--------------------|------------|--|
| ∼ Oggi                              |                  |                    |            |  |
| 🚞 ISSA 5000 - Checklist - [ITA].zip | 08/06/2024 11:02 | Cartella compressa | 19.432 KB  |  |

4. Lanciate l'eseguibile e se ricevete il seguente messaggio:

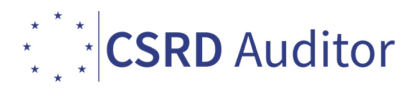

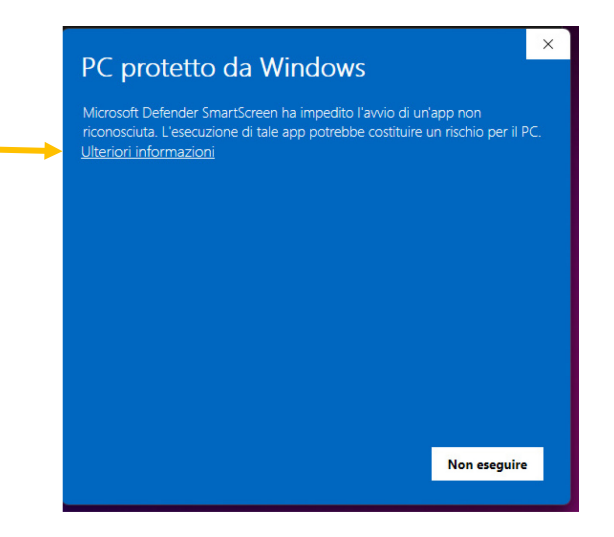

## Cliccare su Ulteriori informazioni

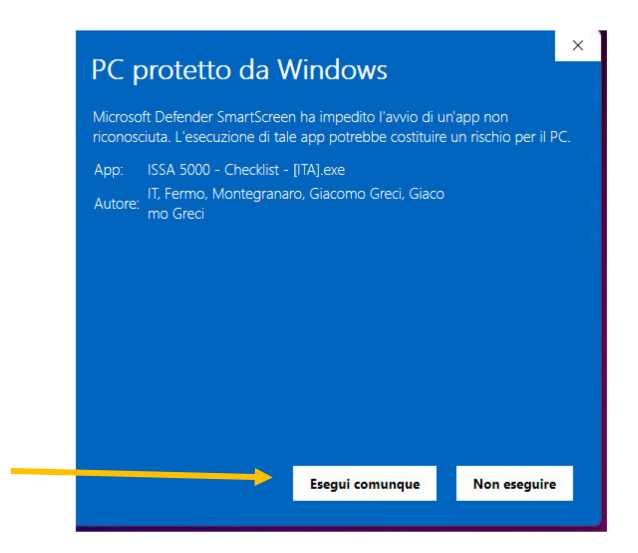

E poi su **Esegui comunque**. Questa operazione è richiesta solo la prima volta.

5. Alla prima apertura del programma verrà richiesto di inserire la Chiave di attivazione ricevuta nel messaggio email. Una volta inserita, cliccare su "Attiva"

| CSRD Aud                                                                                                    | litor - ISSA5000 CheckList [ITA]          | × |  |  |  |
|----------------------------------------------------------------------------------------------------|-------------------------------------------|---|--|--|--|
|                                                                                                    | CSRD Auditor - ISSA5000 CheckList [ITA]   |   |  |  |  |
|                                                                                                    | Attivazione richiesta prima dell'accesso. |   |  |  |  |
| To access this application, please enter your activation token and press Activate. If your computer has no Internet<br>connection, choose Manual Activation. |                                           |   |  |  |  |
| Your Acti                                                                                                    | ivation Token:                            |   |  |  |  |
|                                                                                                    | Paste                                     |   |  |  |  |
|                                                                                                    |                                           |   |  |  |  |
|                                                                                                    |                                           |   |  |  |  |
|                                                                                                    |                                           |   |  |  |  |
|                                                                                                    |                                           |   |  |  |  |
|                                                                                                    | Attiva Annulla                            |   |  |  |  |

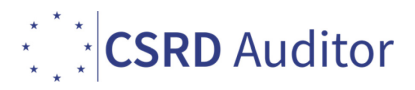

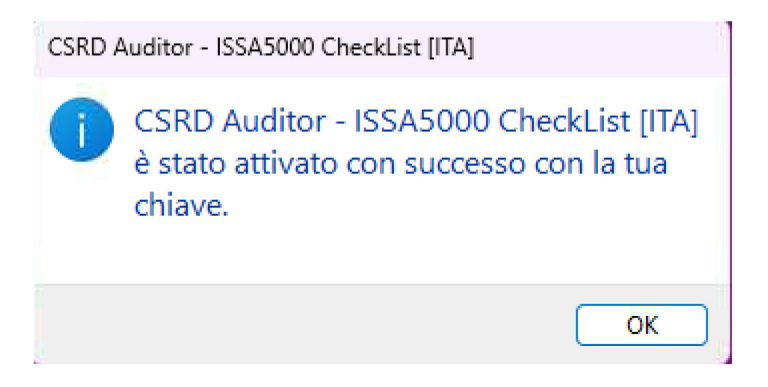

## Eventuali segnalazioni, feedback, richieste di implementazioni, scrivete una mail a info@csrdauditor.eu